## **INSTRUCTION FOR E CLASSES BATCH 2021**

- 1. Download Google meet app (if using mobile)
- 2. Through desktop/laptop can join directly through google chrome browser.
- 3. All students must have received a link to join the Google meet (do not decline the invite)
- 4. If not received any link in mail inbox or want any change in mail id, submit corrected mail id by clicking following link or scanning QR code...

https://forms.gle/6b8kL28c3vuWsFKw9

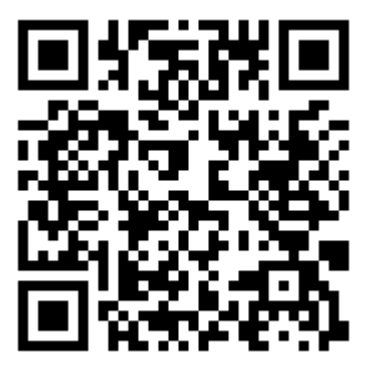

Is still any problem can contact Dr. Bansode (mobile number 9764435462)

- 5. The classroom will be open from 7 a.m. to 7 p.m. students should join it as per the time table.
- 6. Students can join the e classroom by any of the following method
  - Click on the link in your mailbox or
  - Type in the meet code in meet app or
  - Join from Google Calendar which will show active meets
- 7. Please use the same mail ID to which link has been mailed.

(On 13<sup>th</sup> February, students can join and confirm smooth joining as a trial run, From 14<sup>th</sup> onwards regular teaching schedule will start.)